# Votre espace entreprise continue d'évoluer

# Comment déclarer la radiation d'un salarié

#### À partir de la liste des salariés

Cliquer sur le salarié correspondant à l'aide du stylo 💋

Sélectionner le motif et la date de radiation (Facultatif -> justificatif de radiation)

#### À partir de la liste des radiations

- Cliquer sur NOUVELLE RADIATION

- À l'aide du stylo 🗾 , cliquer sur le salarié correspondant
- Sélectionner le motif et la date de radiation (Facultatif -> justificatif de radiation)

# Comment déclarer la prolongation d'un CDD

#### (dans un délai de trois à compter de la date de fin de contrat)

- Dans l'onglet « Liste des salariés »
- Cliquer sur le salarié correspondant à l'aide du stylo 💋

- Sélectionner le motif « Fin de CDD » + la date de la prolongation du prochain contrat (Facultatif -> justificatif de radiation)

#### Comment déclarer un passage en CDI

- Dans l'onglet « Liste des salariés »
- Cliquer sur le salarié correspondant à l'aide du stylo 🗾
- Sélectionner le motif « fin de CDD », puis indiquer la date de fin de CDD
- Mettre en commentaire « Passage en CDI à compter du JJ/MM/AAAA »

# Déclarer un passage de non cadre à cadre

# (ne concerne pas les populations AT)

- Dans l'onglet « Liste des salariés »
- Cliquer sur le salarié correspondant à l'aide du stylo 🗾
- Indiquer le motif « Changement de catégorie socio professionnelle » puis indiquer la date de fin du collège Non cadre
- Mettre en commentaire « Passage collège Cadre à compter du JJ/MM/AAAA »

# Comment déclarer un retour de congé parental ou congé sans solde

- Dans l'onglet « Liste des radiations »
- Cliquer sur le salarié correspondant à l'aide du bouton 合

- Depuis le formulaire Pré Rempli d'affiliations – > Déclarer la date de reprise d'activité (Facultatif-> Pièces justificatives)

# Comment déclarer une mutation dans un établissement adhérent à l'apgis

Dans l'onglet « Liste des salariés »

Cliquer sur le salarié correspondant à l'aide du stylo 🌌

Sélectionner le motif « Mutation société adhérente APGIS » puis indiquer date de sortie de l'établissement

Indiquer dans la zone commentaire « Mutation à compter du JJ/MM/AAAA dans l'établissement indiquer Numéro de SIRET / code contrat + nom de l'établissement ».

# Comment déclarer une embauche

Depuis l'onglet « Liste des affiliations »

Sélectionner **NOUVELLE AFFILIATION** (en bas de page) Procéder à l'adhésion

Pièces justificatives cliquer sur ()

\*A noter que si le dossier n'est pas complet, l'APGIS réclame les justificatifs aux sala-

riés.

apgis